## ウイルスバスター再インストール手順

お客様のメールアドレス(\*\*\*@go.tvm.ne.jp)宛てにお送りしています「ウイルスバスター再インストールのお願い」メールを開き、「本申込用URL」をクリックしてください。

※本申込用URLをクリックした際に、「エラー仮お申込の有効期限が切 れました。再度、仮お申込を実施してください」というメッセージが表 示された場合は案内のメールを再送いたします。お手数ですがテレビ松 本までご連絡ください。

※\*\*\*@go.tvm.ne.jpのメールアドレスを作っていないお客様は下記の案内に従いメールアドレスの作成をお願いします。

| 件名 【テレビ松本】ウィルスパスター再インストールのお願い                                                                                     | æ |
|----------------------------------------------------------------------------------------------------|---|
| 差出人 info_catv@tvm.co.jp L                                                                                         |   |
| 宛先    @go.tvm.ne.jp 🚨                                                                                             |   |
| 日付 水 12:49                                                                                                    |   |
| Ŧ                                                                                                    |   |
| ┌──□ 【テレビ松本】ウィルスバスター再インストールのお願い                                                                                   |   |
| 占                                                                                                    |   |
| 平素より弊社TVM-Netをご利用いただき調にありがとうございます。<br>この度、オゴションでご利用いただしておりますウィルフバスターの販売代理はが変更となります。                               |   |
| これに伴いく引き続きご利用しただくために、新しい観光代理店経由でのウイルスパスター再設定が必要となります。<br>ご利用中のお客欄には大変お手数を掛け申し訳ございませんが、ご利用端末への再インストール作業をお願い申し上げます。 |   |
| 以下の、本申込用URLにアクセスすると「本申込完了のご案内」メールが届きます。<br>届きましたメールの案内に従ってダウンロード・インストール作業をお願い致します。                                |   |
| ※本作葉に伴い、現在インストール済のウィルスバスターを一度アンインストールする必要がございます。                                                                  |   |
| ●お申込製品<br>ウイルスパスター クラウド月額版                                                                                        |   |
| ●本申込用URL<br><u>http://www.example.com/xxx/</u>                                                                    |   |
| ▼本申込用URLICアクセスいただくと本申込が完了します。                                                                                     |   |
| ▼本申込用URUは一定期間経過しますと無効になります。<br>その場合は再度仮申込が必要となりますのでご注意ください。                                                       |   |
| ※本メー <u>ル</u> に心当たりが無い場合は、お手数ですが以下の連絡先まで<br>ご一報下さいます様お願い申し上げます。                                                   |   |
| ーロ<br>林式会社テレビ松本ケーブルビジョン<br>トレンドマイクロ 月額版サービス 担当<br>E-MAIL: <u>info_caty®tym.co.jp</u>                              |   |

【メールアドレス作成方法】https://www.tvm.ne.jp/wp-content/themes/tvmatsumoto/images/book/manualver7\_01/#page=31

## 2. 「本申込完了のご案内」というメールが届きます。

記載のダウンロードURLから製品をダウンロードしてください。(Windows、Mac、Andoroid、iOS)

※インストール時は、本メール記載のシリアル番号を使用してください。

| 件名 【テレビ松本】本申込完了のご案内 トレンドマイクロ 月額版サービス                                                                                                    |
|----------------------------------------------------------------------------------------------------|
| 差出人 info_catv@tvm.co.jp 】                                                                                                    |
| %元 @go.tvm.ne.jp▲<br>日付 水 12:49                                                                                                    |
| ¥                                                                                                    |
| □ 【テレビ松本】トレンドマイクロ 月額版サービス本申込完了のお知らせ<br>□                                                                                                    |
|                                                                                                    |
| この度はトレノトマイクロー 月期販サービスをお申込いにだきのりかとうこさいます。<br>本申込が完てしましたので、お知らせ致します。<br>以下の製品ダウシロードURLにアクセスし、製品をダウンロード、インストールしてご利用ください。<br>※シリアル番号(アウティベーションキー)は通去に利用していたものが自動で入る場合がありますが<br>本メール記載のシリアル番号を利用してインストールしてください。 |
| ●お申込日時<br>0000/00/00 00:00:00                                                                                                    |
| ●お申込製品<br>ウイルスパスター クラウド月舗版                                                                                                    |
| ●シリアル番号(アクティベーションキー)<br>0000-0000-0000-0000                                                                                                    |
| ●製品ダウンロードURL<br>(Windows) http://www.example.com/xxx/<br>(Mac) http://www.example.com/xxx/<br>(Android) http://www.example.com/xxx/                                                                        |
| ▼シリアル番号(アクティペーションキー)は、Windows版およびMac版ではインストールの際に、<br>Android版では製品の有効化の際に必要となります。                                                                                                    |
| ※本メールに心当たりが悪い場合は、お手数ですが下記連絡先まで<br>ご一報下さいます様お願い申し上げます。                                                                                                    |
| ーロ<br>林式会社テレビ松本ケーブルビジョン<br>トレンドマイクロ 月額版サービス 担当<br>E-MAIL: <u>info.catv@tvm.co.jp</u>                                                                                                    |

※以下Windows版の方法です。MACもほぼ同様です。

**3.** ダウンロードページで「かんたん!インストール(推奨)」 をクリックすると、製品がダウンロードされます。

|                       | ウイルスバスター クラウド 同額版                                                          |
|-----------------------|----------------------------------------------------------------------------|
|                       |                                                                            |
| ウイルスバスターク             | フラウド 月額版 のダウンロード                                                           |
| Windows Mac           | Android iOS                                                                |
| ウイルスバスターク             | 7ラウド 月額版(Windows版)のダウンロード                                                  |
| まず、 <u>動作環境</u> をご確認い | ただいた上で、ウイルスパスター クラウド 月額版(Windows版)をインストールし、ユーザ登録を完了します。<br>かんたん!インストール(俳段) |

4. ブラウザの下部に通知バーが表示されます。

「実行」をクリックするとダウンロード、インストールがはじまります。

| から | を実行   | テまたは保存します | יאי? ×   |
|----|-------|-----------|----------|
|    | 実行(R) | 保存(S) ▼   | キャンセル(C) |

**5.** インストーラーが立ち上がります。

「今すぐアンインストール」をクリックし、再起動を求められたら「今すぐ再起動」をクリックしてください。 ※初めて入れる端末の場合は6へ

| つイルスパスター月開催       ー         ① シリアル帯切られば       ・・・・・・・・・・・・・・・・・・・・・・・・・・・・・・・・・・・・                                                                                                    | 備しています_<br>エアを納除しています。                                                                                                    | <ul> <li>○ たけに取らめまた</li> <li>○ シリフル 長年の入力</li> <li>○ ティク 取出ていて</li> <li>○ ティク 取出ていて</li> <li>○ ティク 取出ていて</li> <li>○ オ・ストール</li> <li>○ インストール所方</li> </ul>                        |
|----------------------------------------------------------------------------------------------------|----------------------------------------------------------------------------------------------------|----------------------------------------------------------------------------------------------------|
| <ul> <li>第起動後、右の画面になります。</li> <li>シリアル番号は、2.で受信したメールに記載のシリアル番号を入れてください。</li> <li>入力したら「次へ」をクリックしてください。</li> <li>ご注意!! 以前のシリアル番号が自動で入っている場合がありますので、必ず新しいシリアル番号(本申込メールに記載のシリアル番号)に入力しなおしてください。</li> </ul> | <ul> <li>○ 動作環境の確認</li> <li>○ シリアル番号の入力</li> <li>③ データ収集について</li> <li>④ データ収集について</li> <li>④ 使用許諾契約の確認</li> <li>④ インストール</li> <li>④ インストール完了</li> </ul> | <ul> <li>イルスパスター月額版</li> <li>人工</li> <li>シリアル番号の入力</li> <li>シリアル番号をお持ちでない場合は、ご契約しているサービス事業者にお問い合わ<br/>とください。</li> <li>TXEF 0043 ***** ***** *****</li> <li>シリアル番号について</li> </ul> |

**6.** 「データ収集について」は内容をご確認いただきよろしければ、「**同意して次へ**」をクリックしてください。 また、「使用許諾契約の確認」についても同様に、内容確認のうえ「**同意してインストール**」をクリックしてください。

7. インストール完了後、オンラインユーザ登録画面が表示されます。

「メールアドレス」「氏名」「電話番号」「識別用ニックネーム」 等、必要事項を入力後、「**お客さまから収集する個人情報の取り扱い** について」をご確認のうえ、内容にご同意いただける場合はチェック を入れ、「次へ」ボタンをクリックしてください。

登録の完了の画面が表示されます。 登録内容を確認し、「**完了**」ボタンをクリックしてください。

以上で設定は完了です。

複数台へインストールしてご利用している場合は、他の端末も同様に設定をお願い いたします。(最大3台までご利用いただけます)

| . RSWARGAY                             | AND TO FREE A                               |
|----------------------------------------|---------------------------------------------|
|                                        |                                             |
| x=1,7FL/2:*                            | (半角空草で入力)                                   |
| メールアドレスの確認入力:*                         |                                             |
|                                        | (半角文字で入力)                                   |
| 系名 <sup>•</sup><br>姓 名                 |                                             |
|                                        |                                             |
| R1369.*                                | \$2.5.0° 031234(470)                        |
| 国利月ニックネーム・                             |                                             |
|                                        |                                             |
| ※ 国気用ニックネームの説明<br>※ 文字数は対文字までです。       |                                             |
| ※約れついがっ」のと思いールのスーム148                  | 1487 (1 1 1 1 1 1 1 1 1 1 1 1 1 1 1 1 1 1 1 |
| THE NO.                                | 通り合いたついてに発見します スペン                          |
| INTER A STRONG TORAGE                  |                                             |
| AND AN CAPPOINT COLUMN                 | -                                           |
| 1449 ABCINCORTOROUGH                   | ▼                                           |
| 111111 2 2 2 2 2 2 2 2 2 2 2 2 2 2 2 2 | •                                           |
| イルスパスター 月職版                            | •                                           |

| 製品を:<br>ウイルスパスター 月蔵板 |  |
|----------------------|--|
| シリアル番号<br>TXEF-      |  |
| 1.2                  |  |
| メールアドレス              |  |
| 1267                 |  |
| 国知用ニックネーム            |  |
|                      |  |